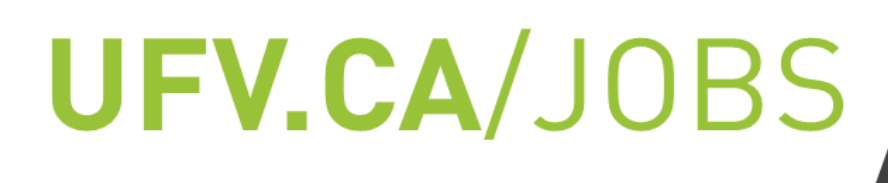

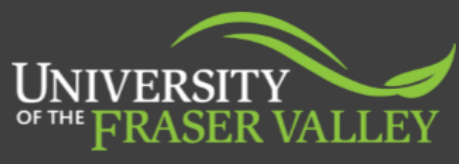

CENTRE FOR EXPERIENTIAL AND CAREER EDUCATION

## CO-OP UNOFFICIAL TRANSCRIPT

- Step 1: Log into your MyUFV Account
- Step 2: Under 'Student Record Requests' select 'Your Academic Transcript'
- **Step 3:** *Transcript Level:* Credit *Transcript Type:* Electronic Academic Record
- Step 4: Once loaded, Press Ctrl+P and then save as a PDF
- Step 5: Upload in the documents section of your <u>CareerLink</u> account

If you are experiencing issues obtaining your unofficial transcript for your Co-op application, please email <u>coop@ufv.ca</u>.

For more information on requesting a UFV transcript, visit <u>ufv.ca/registrar/records/transcripts</u> or contact the <u>Office of the Registrar</u>.